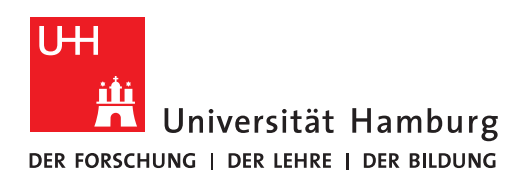

## Handout für die Beantragung eines persönlichen Zertifikats

## Hinweis:

Für die Beantragung ist die Installation des Firefox Webbrowsers erforderlich! Wenn nicht schon vorhanden können Sie sich den Browser im RRZ Service Portal shoppen:

## https://rrz-serviceportal.uni-hamburg.de

- Im ersten Schritt muss ein persönliches Zertifikat auf den Seiten des RRZ beantragt werden: <u>https://www.rrz.uni-hamburg.de/services/sicherheit/pki/beantragen-von-</u> zertifikaten/persoenliche-zertifikate.html
- Bitte klicken Sie dann auf "WWW-Schnittstelle der Teilnehmerservicestellen".

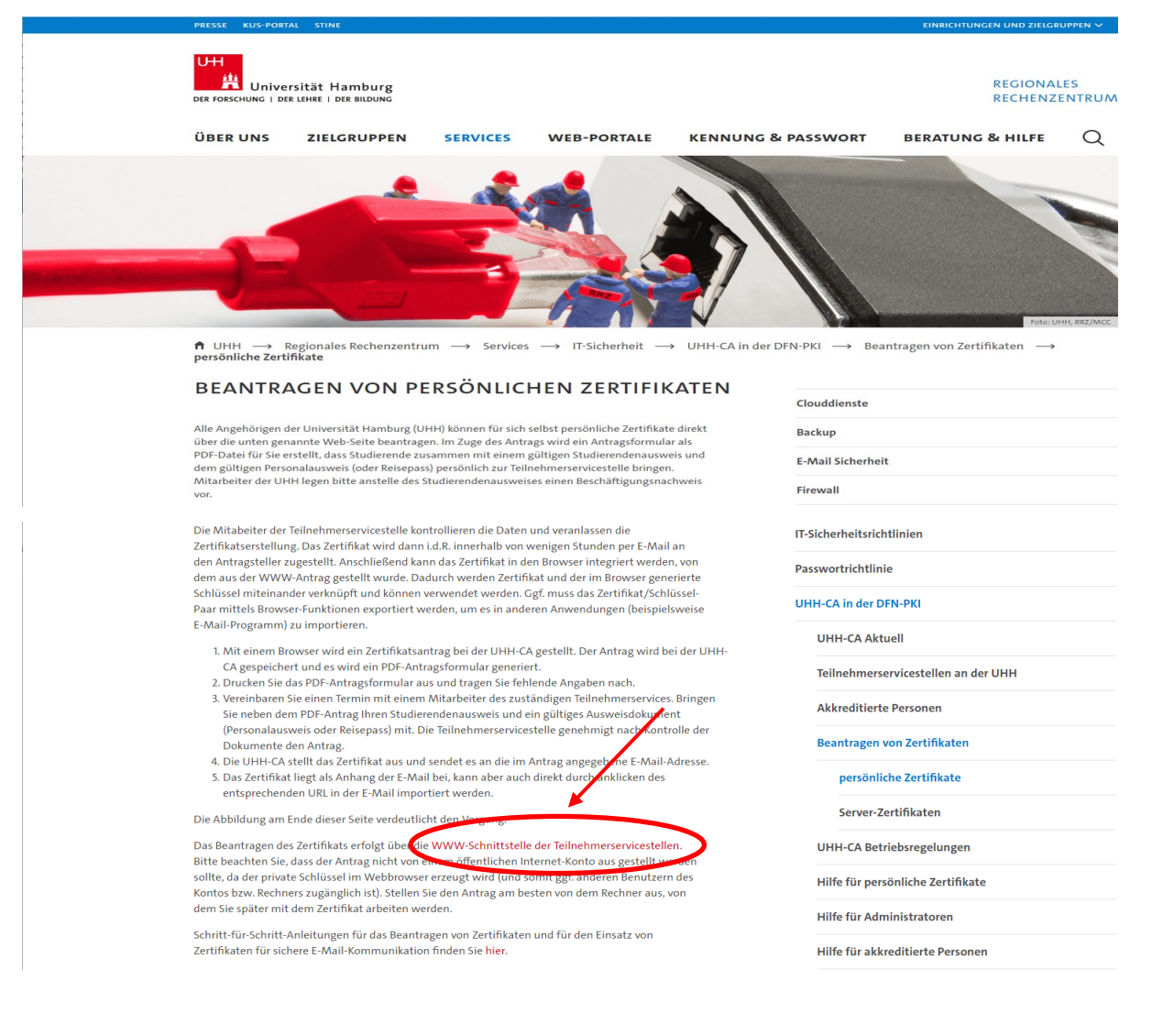

• Auf der neuen Seite suchen Sie sich Ihre Teilnehmerservicestelle heraus, die für Sie zuständig ist und klicken bitte auf "Webformular für Anträge an die Teilnehmerservicestelle…" (Im Beispiel unten die Teilnehmerservicestelle am RRZ)

 $\blacksquare \text{ UHH } \rightarrow \text{ Regionales Rechenzentrum } \rightarrow \text{ Services } \rightarrow \text{ IT-Sicherheit } \rightarrow \text{ Zertifikate } \rightarrow \text{ Teilnehmerservicestellen an der UHH}$ 

Backup

## TEILNEHMERSERVICESTELLEN AN DER UHH

| Das persönliche Erscheinen für ein Nutzer- oder Serverzertifikat ist nicht mehr erforderlich. Die Legiti-<br>mation findet durch die Eingabe der B-Kennung und Passwort im Webformular statt. | Anti Virus                          |
|----------------------------------------------------------------------------------------------------|-------------------------------------|
| Die folgenden Teilnehmerservicestellen (auch Registrierungsstellen genannt) sind bisher an der UHH                                                                                            | E-Mail Sicherheit                   |
| eingerichtet:                                                                                                    | Firewall                            |
| Teilnehmerservicestelle am RRZ                                                                                                    | IT-Sicherheitsrichtlinien           |
| Die Teilnehmerservicestelle am RRZ bearbeitet nur diejenigen Zertifikate die nicht von einer der wei<br>er unten genannten Teilnehmerservicestellen bearbeitet werden.                        | Passwortrichtlinie                  |
| Beantragen Sie ein Nutzerzortifikat bitte äber die folgende Webseite.                                                                                                    | Sperrlisten-Management              |
| <ul> <li>Webformular des CERT-Managers von SECTIGO f ür Nutzerzertifikatsantr äge an die Teilnehmerser-<br/>vicestelle am RRZ</li> </ul>                                                      | Zertifikate                         |
| leantrage Sie ein <b>Gruppenzertifikat</b> bitte über das Webformular:                                                                                                    | UHH-CA Aktuell                      |
| Webformular zur Beantragung eines Gruppenzertifikats                                                                                                    | Tailachasanaisestallan an der 100   |
| leantragen Sie ein Serverzertifikat bitte über die folgende Webseite:                                                                                                    | Teilnenmerservicestellen an der UHP |
| <ul> <li>Webformular des CERT-Managers von SECTIGO f ür Serverzertifikatsantr äge an die Teilnehmerser-<br/>vicestelle am PB7</li> </ul>                                                      | Beantragen von Zertifikaten         |
|                                                                                                    | UHH-CA Betriebsregelungen           |

- Neuer Link: <u>https://cert-manager.com/customer/DFN/idp/clientgeant</u>
- Auf der Webseite geben Sie bitte bei "Find Your Institution" **Universität Hamburg** ein, dann sollte u.s. im Fenster eine Auswahl erscheinen und Sie klicken bitte auf "Universität Hamburg (UHH)"

| Datei Bearbeiten Ansicht Chronik Lesezeichen Extras<br>Sectigo Certificate Manager × + | s <u>H</u> ilfe                                                                                                    |
|----------------------------------------------------------------------------------------|----------------------------------------------------------------------------------------------------|
|                                                                                        | https://service.seamlessaccess.org/ds/?entityID=https%3A%2F%2Fcert-manager.com%2Fshibboleth&return=https%3A%2F%2Fcert-manager.com%2F |
| Access to Sectigo Certificate Manager                                                  |                                                                                                    |
|                                                                                        | <b>Find Your Institution</b><br>Your university, organization or company                                                             |
|                                                                                        | Universität Hamburg Q                                                                                                    |
|                                                                                        | Examples: Science Institute, Lee@uni.edu, UCLA  Remember this choice Learn More                                                      |
|                                                                                        | HafenCity Universität Hamburg<br>hcu-hamburg.de                                                                                      |
|                                                                                        | Universität Hamburg.(UHH)<br>uni-hamburg.de                                                                                          |
|                                                                                        |                                                                                                    |

- Im neuen Fenster geben Sie bitte Ihre Benutzerkennung und Ihr dazugehöriges Passwort ein und klicken bitte auf "LOGIN"
- Wenn das UHH-Login schon ausgeführt wurde aufgrund irgendwelcher Anmeldungen, erscheint dieses Fenster nicht!

| Web Anmeldedienst × +                        |                                                                                                    |                                                                                                    |
|----------------------------------------------|----------------------------------------------------------------------------------------------------|----------------------------------------------------------------------------------------------------|
| $\leftarrow \rightarrow$ C $\textcircled{a}$ | A https://login.uni-hamburg.de/idp/profile/SAML2/Redirect/SSO?execution=e1s1                                                                             |                                                                                                    |
|                                              | Universität Hamburg<br>DER FORSCHUNG I DER LEHRE I DER BILDUNG                                                                                           |                                                                                                    |
|                                              | UHH-LOGIN                                                                                                    |                                                                                                    |
|                                              | Ihre Benutzerkennung, z.B. BAO1234         baq2927         Passwort         Offentlicher PC         ch arbeite an einem öffentlich zugänglichen Computer | Login +Hinweis           Das UHH-Login ermöglicht ihnen den Zugang zu unter anderem folgenden Diensten:           K US-Portal (Intranet)           Das KJS bietet Beschäftigten der Universität Informationen und Formulare zu allen Leistungen der Universitätsverwendtung. Den öfferstlich zugänglichen Bereich der Verwartung finden Sie hinz.           SharePoint           Ste müssen sich nur einmal am Tag anmelden, um alle Dienste nutzen zu können (Single Sign-on). Zur Authentifizierung wird die Software Shibboleth genutzt.           Bitte beachten Sie, dass bei der Anmeldung von einem öffentlich zugänglichen Computer bestimmte |
|                                              | Revoke consent Die zu übermittelnden Informationen anzeigen, damit ich die Weitergabe gegebenenfalls ablehnen kann. LOGIN                                | Funktionen nicht zur Verfügung stehen.                                                                                                    |

• Im folgenden Fenster sollten Ihre Daten auch schon ausgefüllt sein und Sie klicken bitte auf "Certificate Profile\*"

| Datei Bearbeiten Ansicht Chronik Les | sezeichen E <u>x</u> tras <u>H</u> ilfe           |                                       |                                                                                               |
|--------------------------------------|---------------------------------------------------|---------------------------------------|-----------------------------------------------------------------------------------------------|
| $\leftarrow \rightarrow C \square$   | A https://cert-manager.com/customer/DFN/idp/clien | tgeant                                |                                                                                               |
| <b>S</b> ECTIGO                      |                                                   |                                       |                                                                                               |
|                                      |                                                   | Digita                                | l Certificate Enrollment                                                                      |
|                                      |                                                   | This is your certifi and downloaded t | cate enrollment form. Once you submit, your certificate will be generated<br>o your computer. |
|                                      |                                                   | Name                                  | Wagner, Nicolai                                                                               |
|                                      |                                                   | Organization                          | Universität Hamburg                                                                           |
|                                      |                                                   | Email                                 | Nicolai.Wagner@uni-hamburg.de                                                                 |
|                                      |                                                   | Select your Certifi                   | cate Profile to enable your enrollment options.                                               |
|                                      |                                                   | Certificate Pr                        | ofile*                                                                                        |
|                                      |                                                   |                                       |                                                                                               |
|                                      |                                                   |                                       |                                                                                               |

-

Im Auswahlfenster klicken Sie bitte im Feld "Certificate Profile" auf "GÉANT Personal • email signing and encryption"

| <b>SECTIGO</b> |                                     |                                                                                                    |
|----------------|-------------------------------------|----------------------------------------------------------------------------------------------------|
|                | Digit 🌐                             | al Certificate Enrollment                                                                           |
|                | This is your cert<br>and downloaded | ificate enrollment form. Once you submit, your certificate will be generated<br>t to your computer. |
|                | Name                                | В                                                                                                   |
|                | Organization                        | Universität Hamburg                                                                                 |
|                | Email                               | i@uni-hamburg.de                                                                                    |
|                | Select your Cert                    | ificate Profile to enable your enrollment options.                                                  |
|                | Certificate Profi<br>GÉANT Pers     | sonal email signing and encryption                                                                  |
|                | GÉANT Pers                          | sonal email signing and encryption                                                                  |
|                | (but not sign Pb                    | r uocumentsj.                                                                                       |

Im Feld "Term" klicken Sie bitte auf "730 days" •

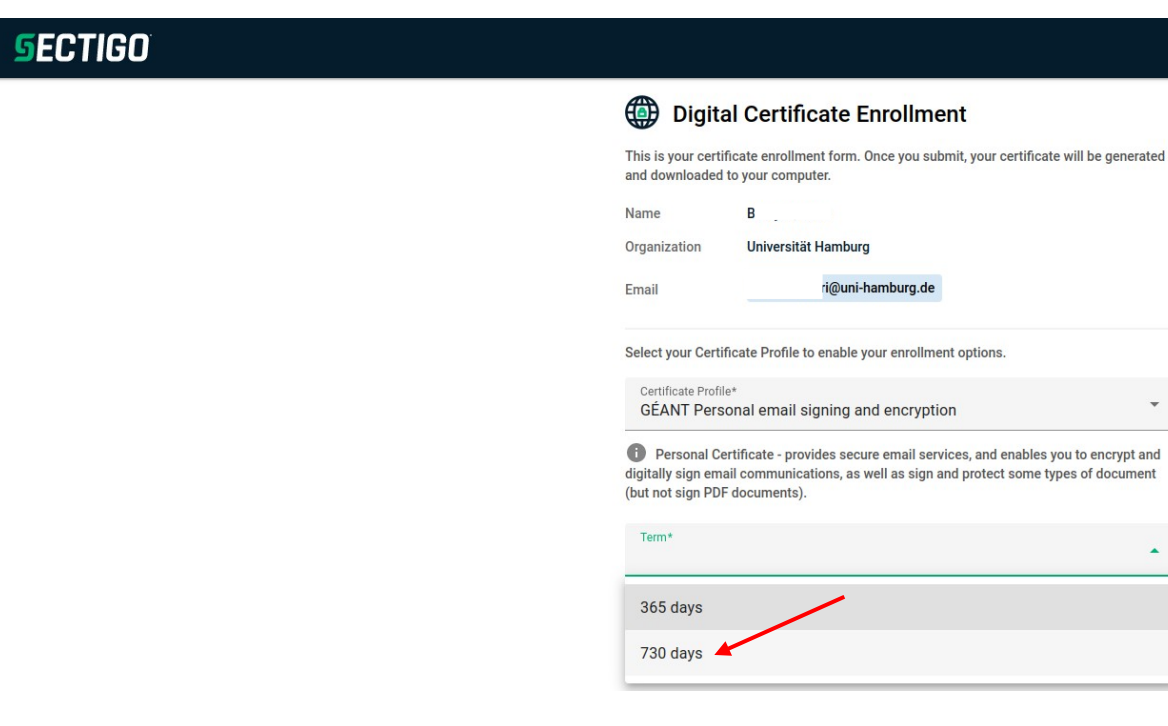

• Im Feld "Enrollment Method" klicken Sie bitte auf "Key Generation"

| <b>SECTIGO</b> |                                                                                                    |
|----------------|----------------------------------------------------------------------------------------------------|
|                | Certificate Profile*<br>GÉANT Personal email signing and encryption                                                                                                    |
|                | Personal Certificate - provides secure email services, and enables you to encrypt and<br>digitally sign email communications, as well as sign and protect some types of document<br>(but not sign PDF documents). |
|                | Term*<br>730 days                                                                                                    |
|                | Enrollment Method                                                                                                    |
|                | ○ CSR                                                                                                    |

• Im Feld "Key Type" klicken Sie bitte auf "RSA – 4096"

| Datei Bearbeiten Ansicht Chronik Lesezeichen Extras Hilfe                                          |                         |
|----------------------------------------------------------------------------------------------------|-------------------------|
| Sectigo - Web Security Compan × +                                                                  |                         |
| $\leftrightarrow$ $\rightarrow$ C $\textcircled{a}$ https://cert-manager.com/customer/DFN/idp/dien | tgeant                  |
| <b>SECTIGO</b>                                                                                     |                         |
|                                                                                                    | 1095 days *             |
|                                                                                                    | Enrollment Method       |
|                                                                                                    | Key Generation          |
|                                                                                                    | O CSR                   |
|                                                                                                    | Key Type*<br>RSA - 4096 |
|                                                                                                    | RSA - 8192              |
|                                                                                                    | RSA - 4096              |
|                                                                                                    | RSA - 3072              |
|                                                                                                    | RSA - 2048              |
|                                                                                                    | EC - P-384              |
|                                                                                                    |                         |

- In den Feldern **1 und 2** "Password" geben Sie ein möglichst komplexes Passwort ein.
- Bitte beachten Sie dabei, dass die folgenden Sonderzeichen NICHT erlaubt sind: § °

| Password*                              | · · · · · · · · · · · · · · · · · · ·                                                               | 2                      |
|----------------------------------------|----------------------------------------------------------------------------------------------------|------------------------|
|                                        |                                                                                                    |                        |
| Password Confirmation*                 | W                                                                                                   | 8                      |
| noose key protection algorithm.        |                                                                                                    |                        |
| Algorithm<br>Compatible TripleDES-SHA1 |                                                                                                    |                        |
|                                        | Password Confirmation*<br>noose key protection algorithm.<br>Algorithm<br>Compatible TripleDES-SHA1 | Password Confirmation* |

- Nach dem Setzen des Passworts wählen Sie unbedingt "Compatible TripleDES-SHA1" aus.
- Danach setzen bitte den Haken, klicken im neuen Fenster auf "**Agree**" und klicken dann auf "**Submit**"
- Das kann jetzt etwas dauern (auch mehrere Minuten), bitte Fenster **<u>NICHT</u>** schließen!

| Datei Bearbeiten Ansicht Chronik Lesezeich            | en E <u>x</u> tras <u>H</u> ilfe                    |                                                                                                    |
|-------------------------------------------------------|-----------------------------------------------------|----------------------------------------------------------------------------------------------------|
| Sectigo - Web Security Compan × +                     |                                                     |                                                                                                    |
| $\leftarrow$ $\rightarrow$ $\times$ $\textcircled{a}$ | C A or https://cert-manager.com/customer/DFN/idp/ci | ientgeant                                                                                                    |
| <b>SECTIGO</b>                                        |                                                     |                                                                                                    |
|                                                       |                                                     | Digital Certificate Enrollment   This is And the set of the set of the |
| cert-manager.com                                      |                                                     | Term*                                                                                                    |

• Ihr persönliches Zertifikat wurde jetzt erstellt und Sie speichern die Datei.

| Datei Bearbeiten Ansicht Chronik Lesezeichen Extras Hilfe                                       |                                                      |
|-------------------------------------------------------------------------------------------------|------------------------------------------------------|
| 5 Sectigo - Web Security Compan × +                                                             |                                                      |
| $\leftarrow$ $\rightarrow$ C $\textcircled{a}$ O $\textcircled{b}$ https://cert-manager.com/cus | .tomer/DFN/idp/dientgeant                            |
| <b>SECTIGO</b>                                                                                  |                                                      |
|                                                                                                 | Digital Certificate Enrollment                       |
|                                                                                                 |                                                      |
|                                                                                                 | Your certificate has been successfully generated.    |
|                                                                                                 | Öffnen von certs.p12 X                               |
|                                                                                                 | Sie möchten folgende Datei öffnen:                   |
|                                                                                                 | Vom Typ: p12 File (7,8 KB)                           |
|                                                                                                 | Von: blob:                                           |
|                                                                                                 | Wie soll Firefox mit dieser Datei verfahren?         |
|                                                                                                 | Date speichern                                       |
|                                                                                                 | Eür Dateien dieses Typs immer diese Aktion ausführen |
|                                                                                                 | OK Abbrechen                                         |

 Damit ist Ihr Zertifikat gespeichert und Sie können es jetzt weiterverwenden für den Import in Outlook <u>https://www.rrz.uni-hamburg.de/services/e-mail/fuer-mitarbeiter/exchange/</u> <u>handouts/handout-einbindung-eines-persoenlichen-zertifikats-in-outlook.pdf</u>